## Cvičení 3 – VLAN, DTP

name student-10

vlan 10

vlan 20

 Vytvořte VLAN 10,20 a 99 se jmény student-10, katedra-20 a management-99 na všech zařízeních.

```
name katedra-20
vlan 99
name management-99
Zkontrolujte nastavení VLAN
show vlan brief
Nastavte porty do VLAN
interface range fa0/2-13
switchport mode access
switchport access vlan 10
interface range fa0/14-24
switchport mode access
switchport access vlan 20
Zkontroluito pastavoní portů
```

Zkontrolujte nastavení portů

show interface XXX switchport

• Nastavte trunk porty s povolením pouze VLAN 10 a 20 a s native vlan 99

```
interface range Gi0/1-2
switchport mode trunk
switchport trunk allowed vlan 10,20,99
switchport trunk native vlan 99
```

• Zkontrolujte nastavení trunku

```
show interface XXX trunk
show interfaces trunk
```

• Zkontrolujte komunikaci mezi PC ve stejné VLAN

```
    Nastavte management VLAN SVI interface a přiřaďte mu IP adresu
```

interface vlan 99

```
ip address 192.168.99.XX 255.255.255.0
```

- Zkontrolujte dostupnost obou zařízení z administrátorské stanice.
- Vyzkoušejte dynamické vyjednání stavu protokolu DTP mezi S2 a S3.

```
switchport mode access|trunk|dynamic auto|dymanic desirable
```

```
    Vypněte protokol DTP
```

switchport nonegiotiate